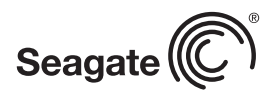

ELECOM

# かん

| <section-header><section-header><section-header><section-header><section-header><section-header></section-header></section-header></section-header></section-header></section-header></section-header>                                  |                                                                                                    | <text><text><complex-block><text><text></text></text></complex-block></text></text>                                                                                                    | 9(限定する)→(初期限定)→<br>(決定]ボタンを押します。       「第タンを押します。         9(USB HDD機器一覧)を選択は、<br>(決定]ボタンを押します。       「第28427(100)(100)(200)(200)(200)(100)(100)(100)                                                                                                    |
|----------------------------------------------------------------------------------------------------|----------------------------------------------------------------------------------------------------|----------------------------------------------------------------------------------------------------|----------------------------------------------------------------------------------------------------|
| <text><text><text><text><text><text><text></text></text></text></text></text></text></text>                                                                                                    | <section-header><section-header><text><list-item><list-item><list-item><list-item><text><text><text><text><text><text></text></text></text></text></text></text></list-item></list-item></list-item></list-item></text></section-header></section-header>         | <text><text><text><text><text><text><text></text></text></text></text></text></text></text>                                                                                                    | <text><text><text><text><text><text><text><text><text><text><text><text><text><text><text></text></text></text></text></text></text></text></text></text></text></text></text></text></text></text>                                                                                                    |
| <section-header><section-header><section-header><section-header><section-header><section-header><section-header></section-header></section-header></section-header></section-header></section-header></section-header></section-header> | <ul> <li>シャープ液晶テレビ「アクオス」</li> <li>ハードディスクを初期化する</li> <li>本製品をテレビに接続します。「はじめにお読みください」を参照</li> <li>ここからは、「シャーブ製液晶テレビアクオス」の画面を見ながら、アクオスに付属のリモコンで操作します。リモコンの操作の詳細については、アクオスに付属の取扱説明書をお読みください。</li> <li>表示される画面や手順が異なる場合は、お使いのテレビに付属の取扱説明書をお読みになり、設定してください。</li> </ul> | <ul> <li>2 [ファミリンク設定]メニューから、<br/>[USB-HDD設定]を選択して、<br/>【決定】ボタンを押します。</li> <li>※[ファミリンク設定]に[USB-HDD設定]が<br/>表示されない場合は、ホームメニューから<br/>[ツール]→[USB-HDD設定]を選択して<br/>ください。</li> <li>※[ホームメニュー]→[ツール]の場合</li> <li>3 [機器の初期化]を選択します。</li> </ul> | 5 初期化を行うかどうかの確認画面が表示されるので[する]を選択して、<br>(決定]ボタンを押します。 初期化が実行されます。 初期化中は、ハードディスクの電源ランプが点滅します。 レードディスクの電源ランプが レードディスクの電源ランプが レードディスクの電源ランプが レードレードディスクの電源ランプが レードレードレード レードレード レードレード レードレード レードレード レードレード レードレード レードレード レードレード レードレード レードレード レードレード レードレード レードレード レードレード レードレード レードレード レードレード レードレード レードレード レードレード レードレード レードレード レードレード レードレード レードレード レードレード レードレード レードレード レードレード レードレード レードレード レードレード レードレード レードレード レードレード レードレード レードレード レードレード レード レード レードレード レード レ |

パナソニックテレビ「ビエラ」

■ハードディスクを登録する(フォーマット)

本製品をテレビに接続します。「はじめにお読みください」を参照

これでLacie ハードディスクに録画する準備ができました。 以降は「パナソニックBDレコーダー ディーガ」に付属の 取扱説明書をお読みになり、録画してください。

### ■ハードディスクを取り外す

ハードディスクを取り替えるときなど、レコーダーから取り外す場合は 次の手順で行います。

①「**2ハードディスクを登録する**」の**①**~**②**の手順で[USB HDD設定]を 表示させます。

②[USB HDDの取り外し]を選択し、リモコンの【決定】 ボタンを押します。 ③[USB HDDの取り外し]画面で[実行]を選択し、【決定】 ボタンを押し ます。

③「USB-HDDを安全に取り外す準備が出来ました」と表示されたら、 レコーダーからUSBケーブルを抜き、ハードディスクを取り外します。

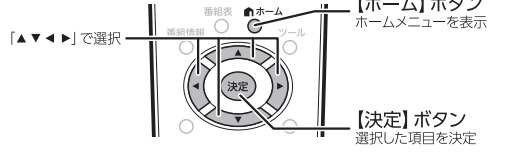

【ホーム】 ボタン

ホームメニュ-

●この「かんたん設定ガイド」では、特定のテレビ・レコーダー

内容、手順が実際と異なる場合があります。表示される画

付属の取扱説明書を参考に設定してください。

(※下記参照)を例に説明していますので画面に表示される

面や手順が異なる場合は、お使いのテレビ・レコーダーに

※初めてハードディスクを接続すると「USBメディア」の画面が表示され ることがあります。表示された場合、リモコンの「チャンネル」ボタン を押すことで元の画面に戻ります。

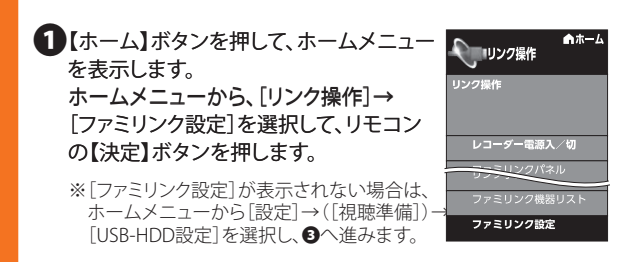

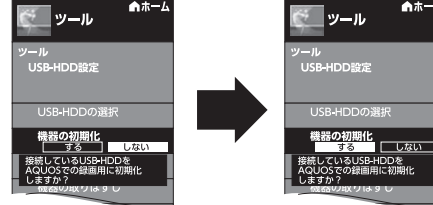

そのあと、[する]を選択して、【決定】ボタンを押します。

### 4 [機器の初期化]の確認画面で[する]を 選択して、【決定】ボタンを押します。 機器の初期化 5B-HDDを本機での録画専用 初期化をします。 ※常連録画機能が搭載されたモデルでは、 常連録画の設定画面が表示されるので、 [なし]、[10時間]、[20時間]、[40時間] のいずれかを選択して、【決定】ボタンを 押します。常連録画時間を設定します。

すべての容量を録画に使用する場合は、 [なし]を選択してください。

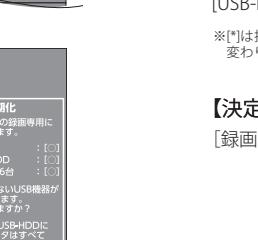

完了です。

### 6右の画面が表示されれば、初期化は ル <u>SB-HDD</u>設定 初期化されたハードディスクは [USB-HDD 1\*]という名称で登録されます。

●初期化中は、絶対にテレビやハードディスクの電源を

切らないでください。ドライブの機能上の問題が生じる

※[\*]は接続しているハードディスクの台数によって 変わります。

※「USB HDD接続確認」画面で[いいえ]を選択したときなど、

①リモコンの【メニュー】 ボタンを押します。

画面が消えてしまった場合は以下の手順で表示させてください。

【決定】ボタンを押します。 [録画機器選択]画面が表示されます。

ことがあります。

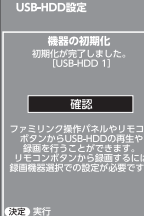

### 7 [録画機器選択] 画面で「USB-HDD 1\*」 を選択して、【決定】ボタンを押します。 ※[\*]は接続しているハードディスクの台数によって 変わります。

設定します。 USB-HDD 1

これでUSBハードディスクに録画する準備ができました。 以降は「シャープ製液晶テレビアクオス」に付属の取扱説明書を お読みになり、録画してください。

### シャープブルーレイディスクレコーダー 「アクオスブルーレイ」

■ハードディスクを登録する(初期化) 本製品をレコーダーに接続します。「はじめにお読みください」を参照

ここからは、「シャーブアクオスブルーレイ」の画面を見ながら、 アクオスブルーレイに付属のリモコンで操作します。リモコンの操 作の詳細については、アクオスブルーレイに付属の取扱説明書をお 読みください。

表示される画面や手順が異なる場合は、お使いのレコーダーに付属の取扱説明書をお読みになり、設定してください。

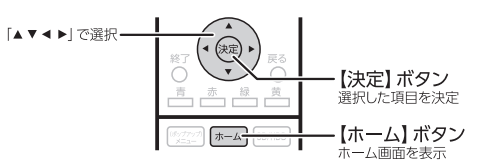

※テレビの「入力切換」でレコーダーを接続している外部入力に 切り換えてください。

### ・ します。

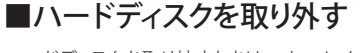

ハードディスクを取り外すときは、ホームメニュー→[設定]→「ディスク 管理」の「外付けHDD」メニューより「取り外し」を実行してください。 「外付けHDDを取り外しました」と表示されたら、レコーダーからUSB ケーブルを抜き取り、取り外してください。

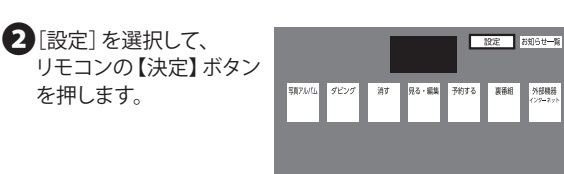

## 3 [かんたん設定]の [増設HDDかんたん登録]を選択して、 【決定】ボタンを押します。

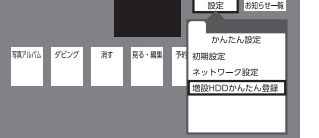

する

決定実行(戻る)

### ハードディスクの登録は 完了です。 【決定】ボタンを押します。

6この画面が表示されれば、

外付けHDDの登録が完了しました。 確認

#### 7 [いいえ]を選択して、 【決定】ボタンを押します。 名前を変更する場合は [はい]を選択し、レコーダー に付属の取扱説明書を 見ながら名前を設定して

登録した外付けHDDの名称を変更しますか? [現在の設定] LaCie Rikiki U するしない

ください。 これでLacie ハードディスクに録画する準備ができました。 以降は「シャープBDレコーダー アクオスブルーレイ」に付属の

取扱説明書をお読みになり、録画してください。

### ■ハードディスクを取り外す

ハードディスクを取り外すときは、ホームメニュー→[設定]→「ディスク 管理」の「外付けHDD」メニューより「取り外し」を実行してください。 「外付けHDDを取り外しました」と表示されたら、レコーダーからUSB ケーブルを抜き取り、取り外してください。

### 4 [する]を選択して、【決定】ボタンを押します。

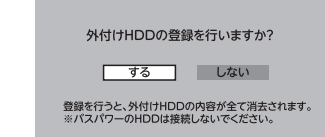

### 5 [する]を選択して、【決定】ボタンを押します。

 $\mathbb{D}$ 

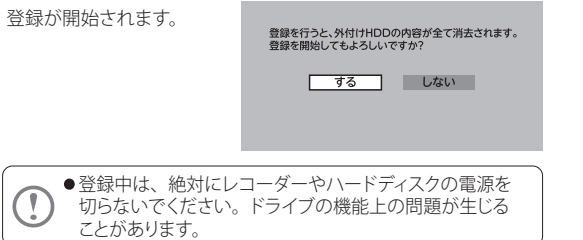

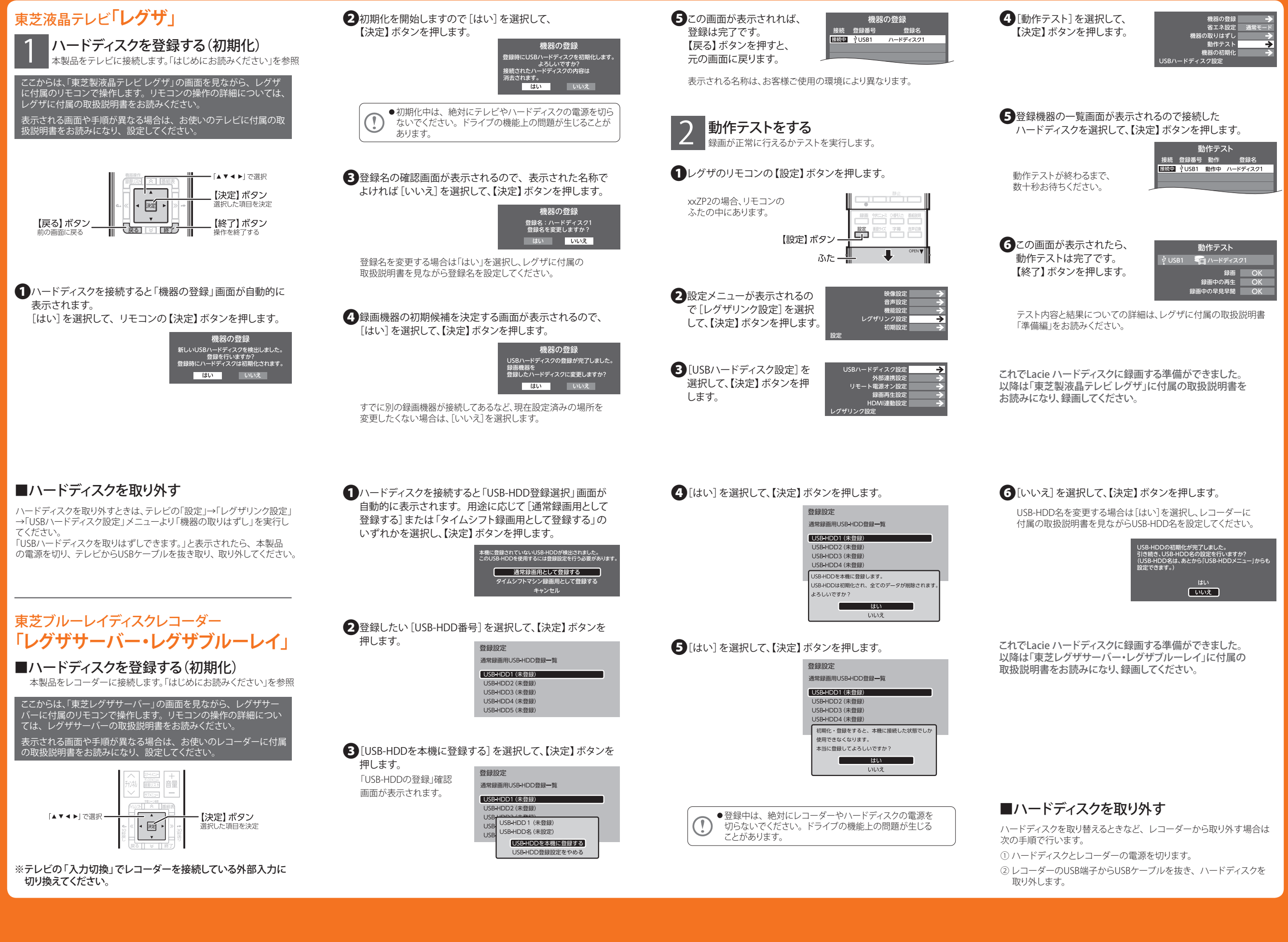

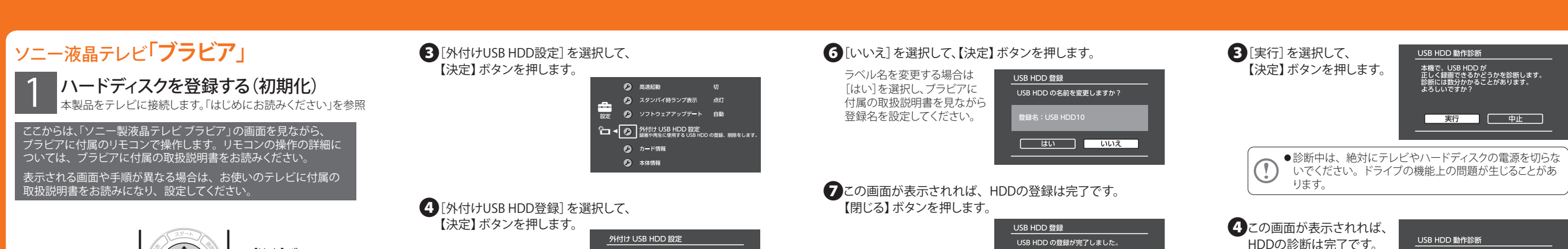

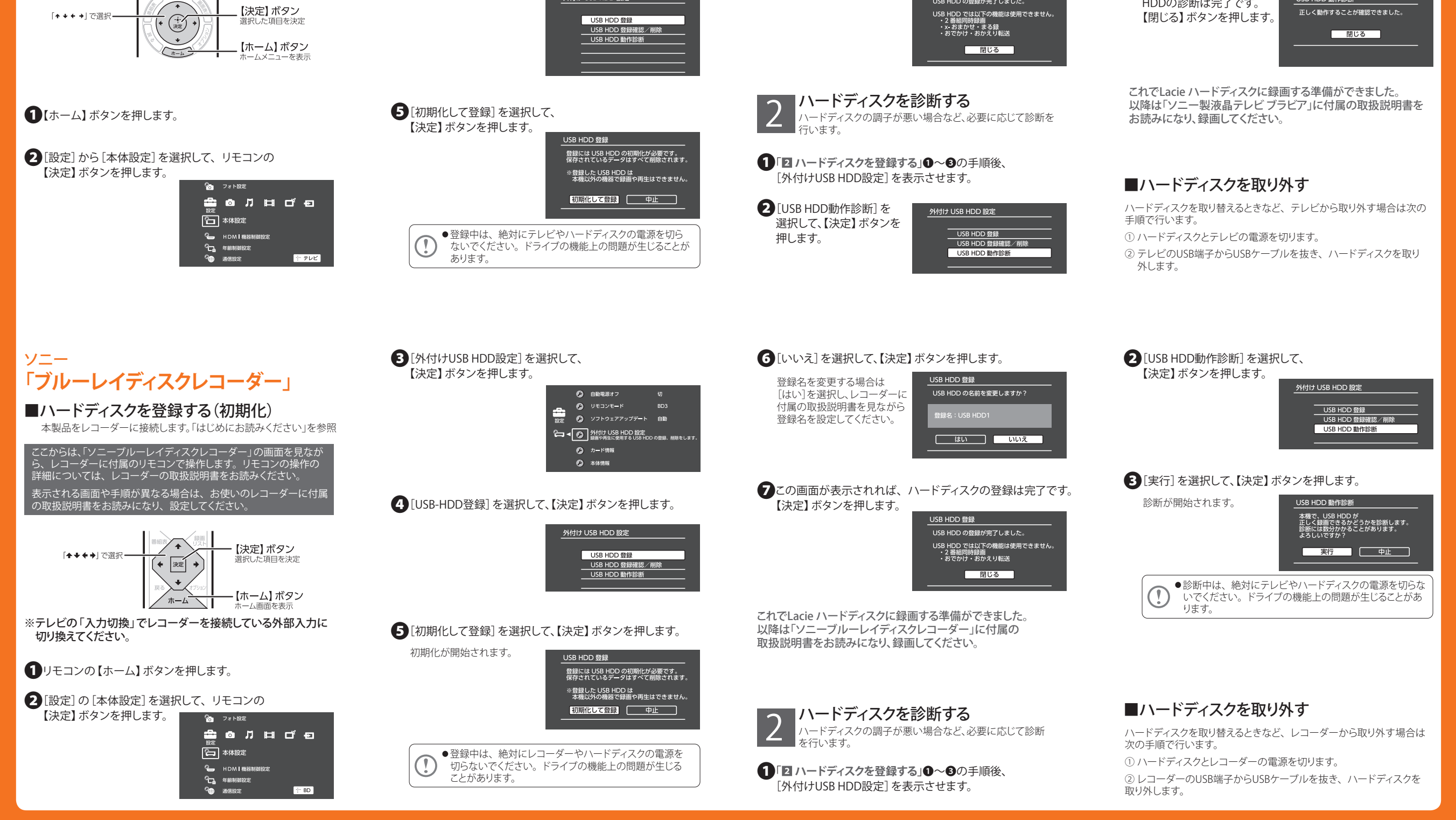